## Удаление драйвера принтера BBP11 в Windows 7.

Одна из причин удалить драйвер ВВР11 это установка более новой версии драйвера.

Выполните следующие действия, чтобы удалить драйвер принтера из операционной системы:

1) Войдите в систему с правами Администратора и убедитесь, что принтер подключен к компьютеру и включен.

2) В «Панели управления» войдите в «Устройства и принтеры».

3) Правой кнопкой мыши кликните на иконке принтера BBP11 и выберите «Удалить устройство».

4) Левой кнопкой мыши кликните на любом принтере, оставшемся в «Устройствах и принтерах».

5) В верхней части окна нажмите на кнопку «Свойства сервера печати».

6) Откройте вкладку «Драйверы».

7) В списке «Установленные драйверы принтера» найдите BBP11 и выделите его.

9) Нажмите кнопку «Удалить...».

10) Выберите «Удалить драйвер и пакет драйвера».

11) Нажмите «ОК»

12) Если появится окно с запросом подтверждения удаления драйвера, подтвердите удаление.

13) В появившемся окне «Удалить пакет драйверов» нажмите «Удалить...».

14) Нажмите «Закрыть».

15) Нажмите кнопку «Пуск».

16) В строке поиска наберите «Управление печатью». Если строка появится, откройте ее. Если нет, то перейдите к шагу 20.

17) В левой части окна нажмите «Настраиваемые фильтры» и «Все принтеры». Если в результатах появится BBP11, кликните на нем правой кнопкой мыши и нажмите «Удалить».

18) В левой части окна нажмите «Все драйверы». Если в правой части есть BBP11, то удалите его.

19) Закройте «Управление печатью».

20) Если притер был подключен через порт USB, то перейдите к шагу 21. Если нет, то к шагу 27.

21) Нажмите кнопку «Пуск».

22) Правой кнопкой мыши кликните на «Компьютер» и выберите «Управление».

23) В левой части окна нажмите «Диспетчер устройств».

24) В правой части окна разверните ветвь «Контроллеры USB» и найдите строку "Поддержка USB принтера".

25) Если строк "Поддержка USB принтера" более одной, отключите все принтеры кроме BBP11. Если строка "Поддержка USB принтера" одна, то перейдите к шагу 26.

26) Правой кнопкой кликните на строке "Поддержка USB принтера" и нажмите «Удалить».

27) Перейдите в следующее место на жестком диске C:\Windows\inf (Если вы не видите " inf ", то откройте Панель управления > Параметры папок... > вкладка Вид и нажмите «показывать скрытые файлы, папки и диски». Нажмите «ОК»).

28) Используйте строку поиска для выявления всех строк с параметром «BBP11».

29) Если в результате поиска выявились ОЕМ файлы, то откройте их программой «Блокнот» и проведите в них поиск по ключевому слову «Brady». При наличии таких ключей удалите эти файлы.

30) Перезагрузите компьютер. Теперь драйвер ВВР11 полностью удален.